## PROCEDURA ZMIANY HASŁA DO EZD

- 1. Należy uruchomić witrynę: <u>https://okthaslo.arp.pl</u>
- 2. Zalogować się poświadczeniami z domeny ARPWAW

| Zabezpieczenia Windows X                                                       |        |
|--------------------------------------------------------------------------------|--------|
| iexplore.exe                                                                   |        |
| Serwer okthaslo.arp.pl monituje o podanie Twojej nazwy<br>użytkownika i hasła. |        |
| Ten serwer zgłasza także: "okthaslo.arp.pl".                                   |        |
| ARPWAW \jkowalski                                                              | ×      |
| •••••                                                                          |        |
| Zapamiętaj moje poświadczenia                                                  |        |
| ОК                                                                             | Anuluj |
|                                                                                |        |

3. W oknie witryny należy podać swoje aktualne hasło, oraz ustawić nowe.

| Witryna zmiany hasła dla pracowników OKT |  |
|------------------------------------------|--|
|                                          |  |
| Zmiana hasła                             |  |
| Wpisz aktualne hasło:                    |  |
| Wpisz nowe hasło:                        |  |
| Powtórz nowe hasło:                      |  |
| Zmień hasło                              |  |

4. Należy pamiętać i hasło jest ważne przez 30 dni, <u>należy je zmienić zanim wygaśnie</u>, najwygodniej ustawić sobie przypomnienie w kalendarzu o konieczności cyklicznej zmiany hasła.